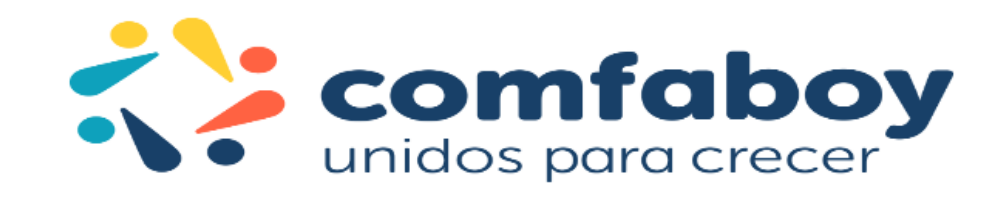

#### MANUAL DE ASAMBLEA 2025

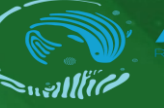

comfaboy unidos para crecer

#### ¿Cómo ingresar a Aquarivm?

Br Barracuda

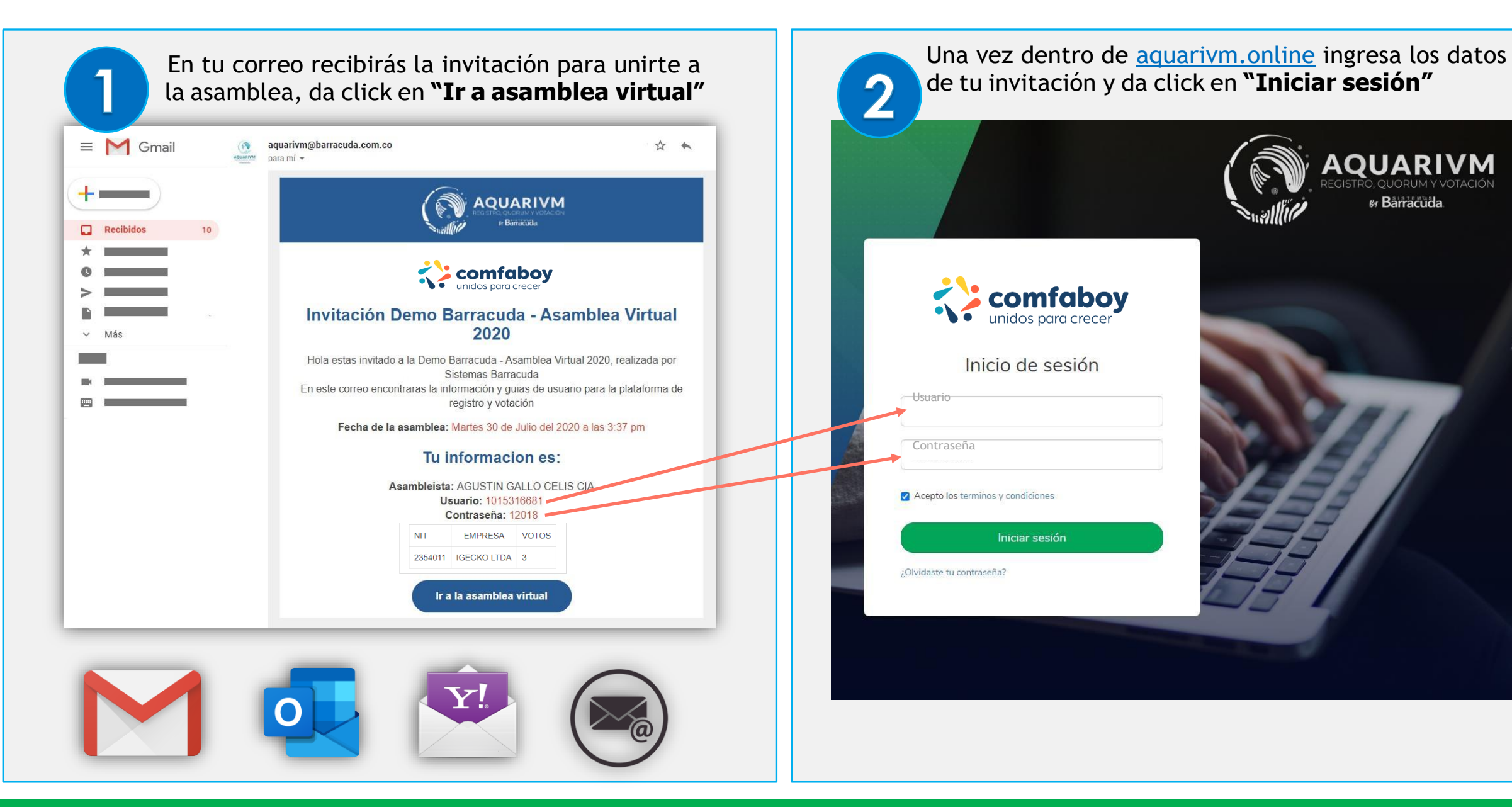

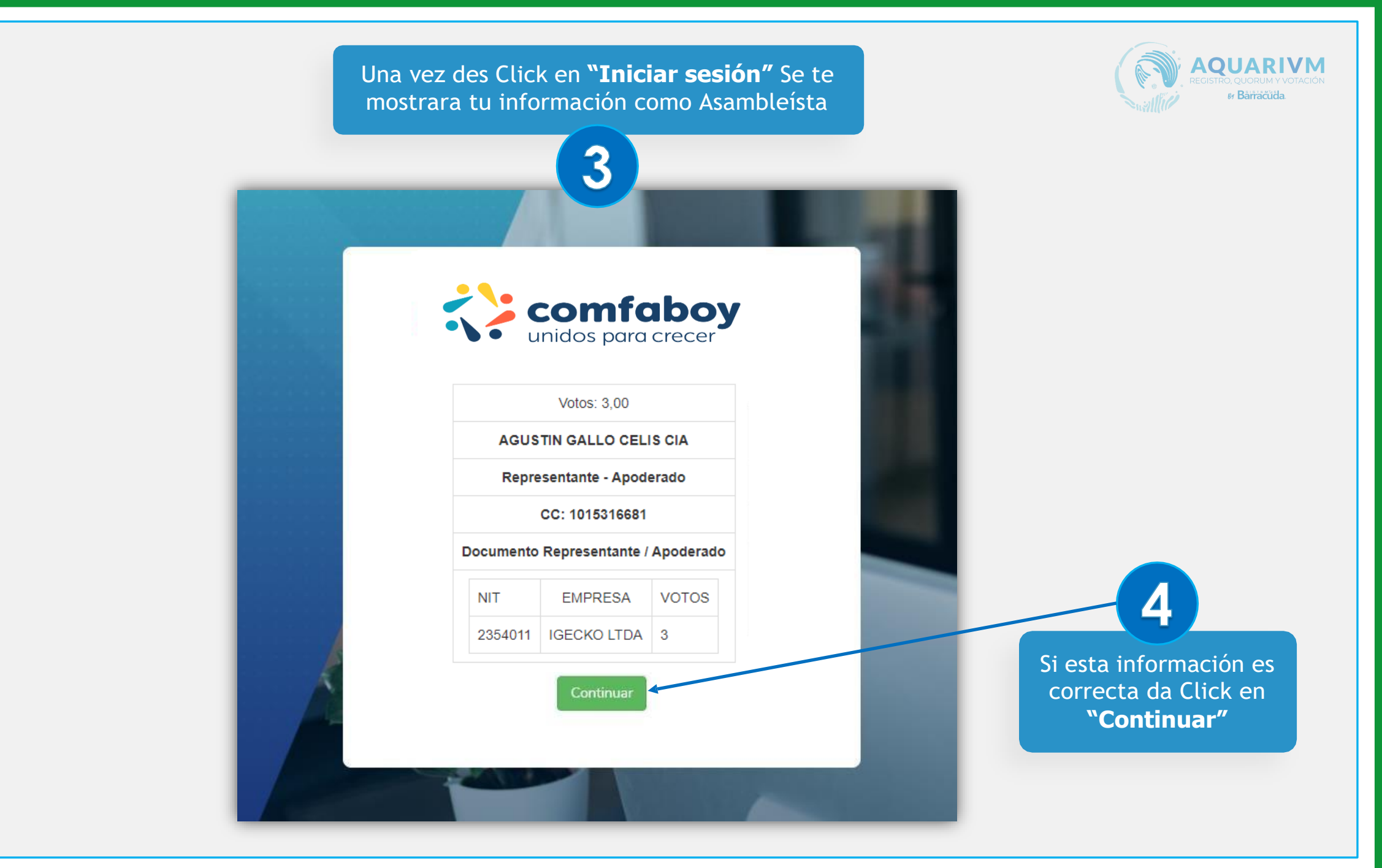

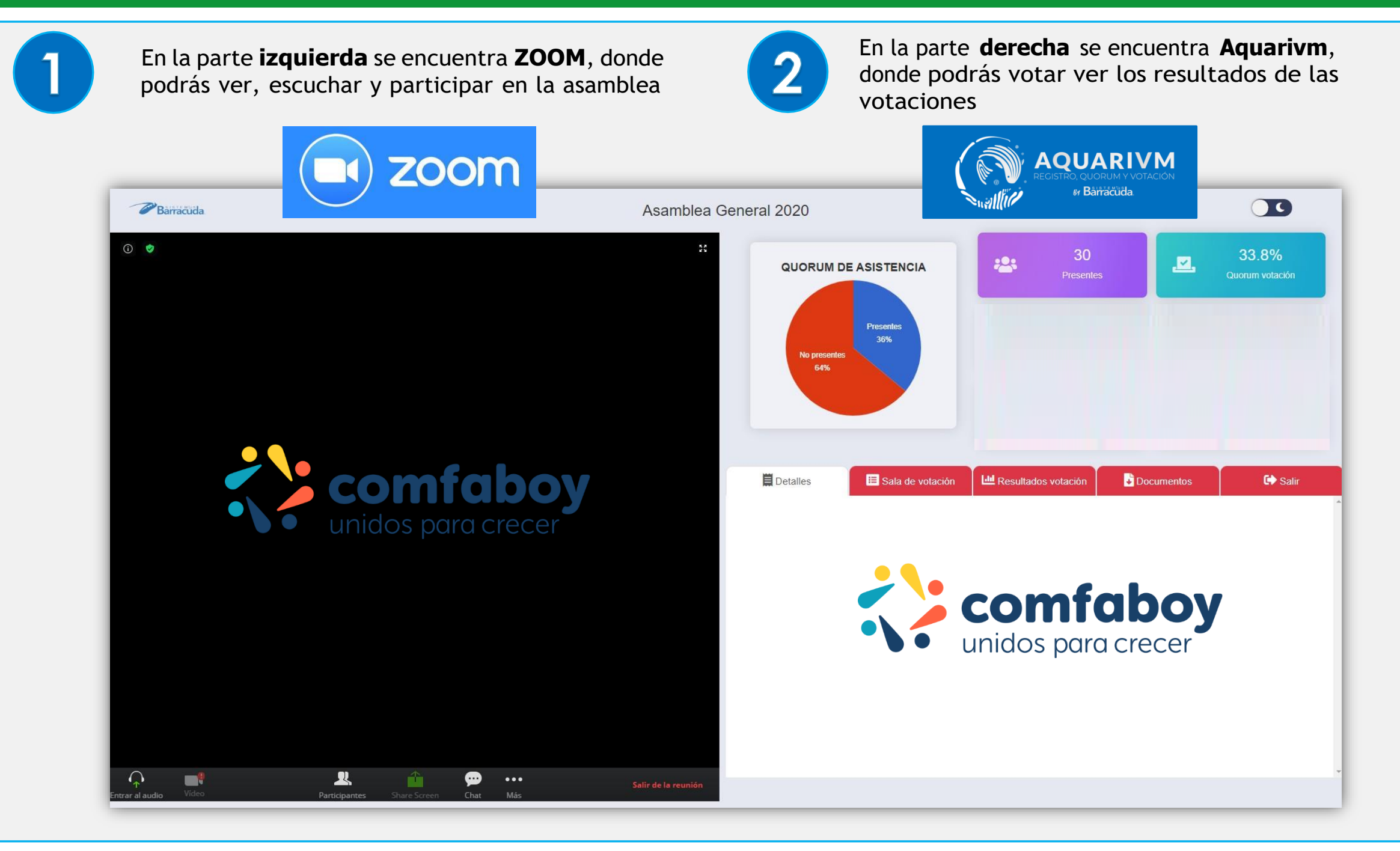

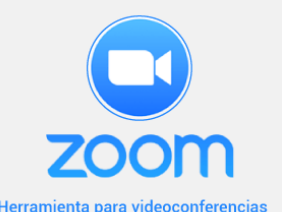

### ¿Dónde configurar mi audio en ZOOM?

Al ingresar en la plataforma en la parte de ZOOM te pedirán permisos para acceder a tu cámara y micrófono para que puedas participar en la asamblea

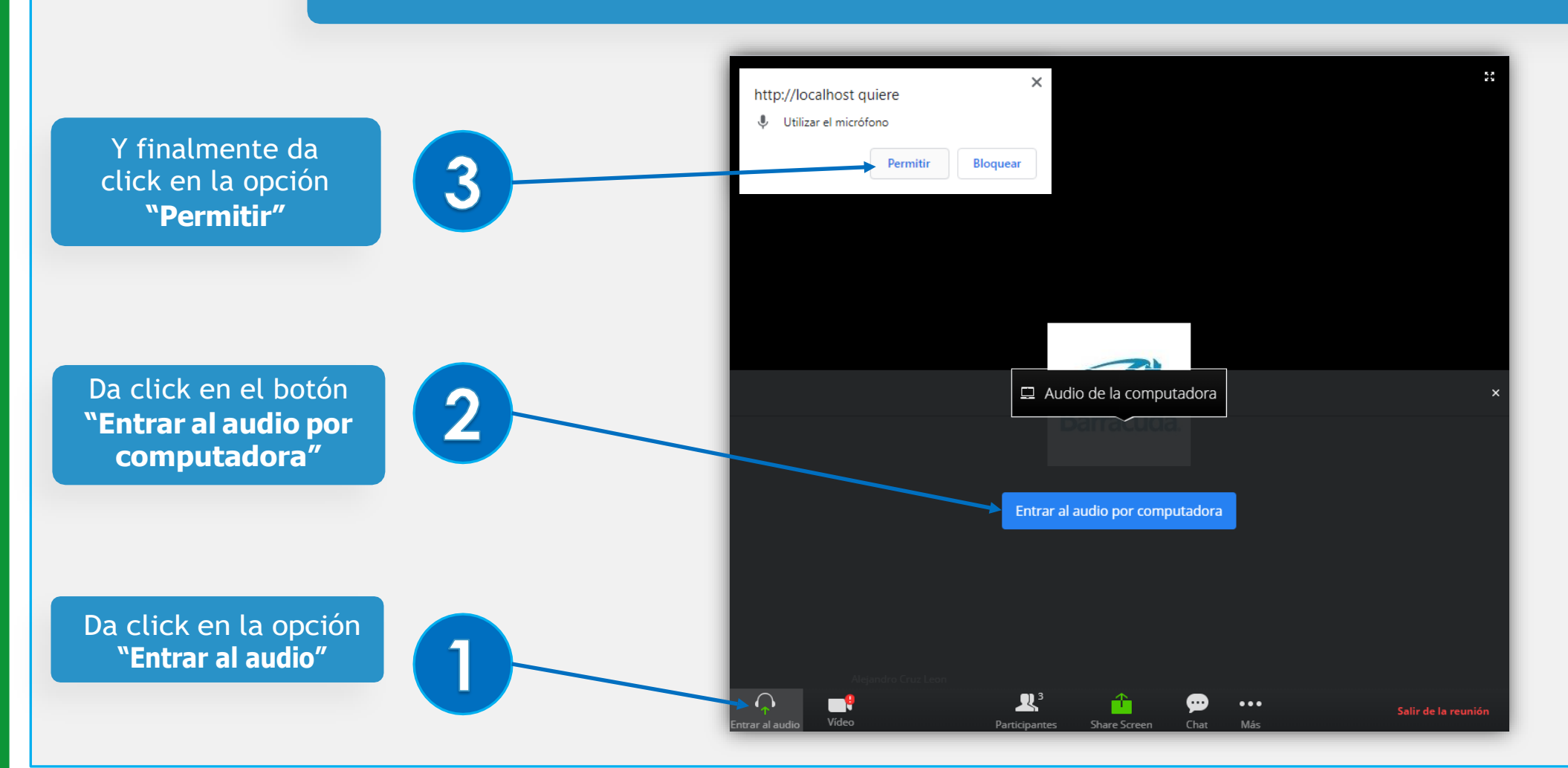

## Pantalla completa en ZOOM

ZOOM Herramienta para videoconferenc

En el caso en el que quieras visualizar en pantalla completa da Click en el botón que sale en la parte superior derecha

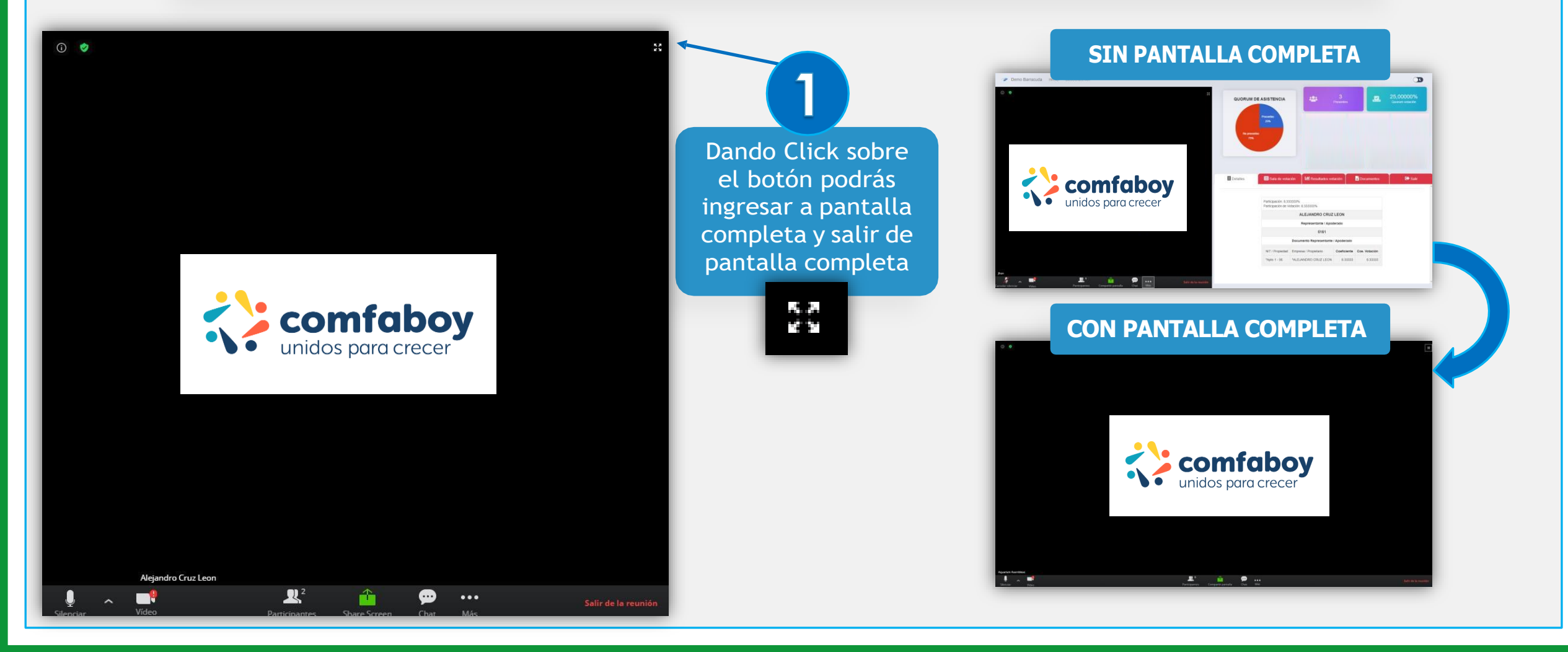

# ¿Qué opciones tiene ZOOM?

ZOO

Herramienta para videoconferencias

ZOOM cuenta con diversas opciones con las que puedes participar en la asamblea

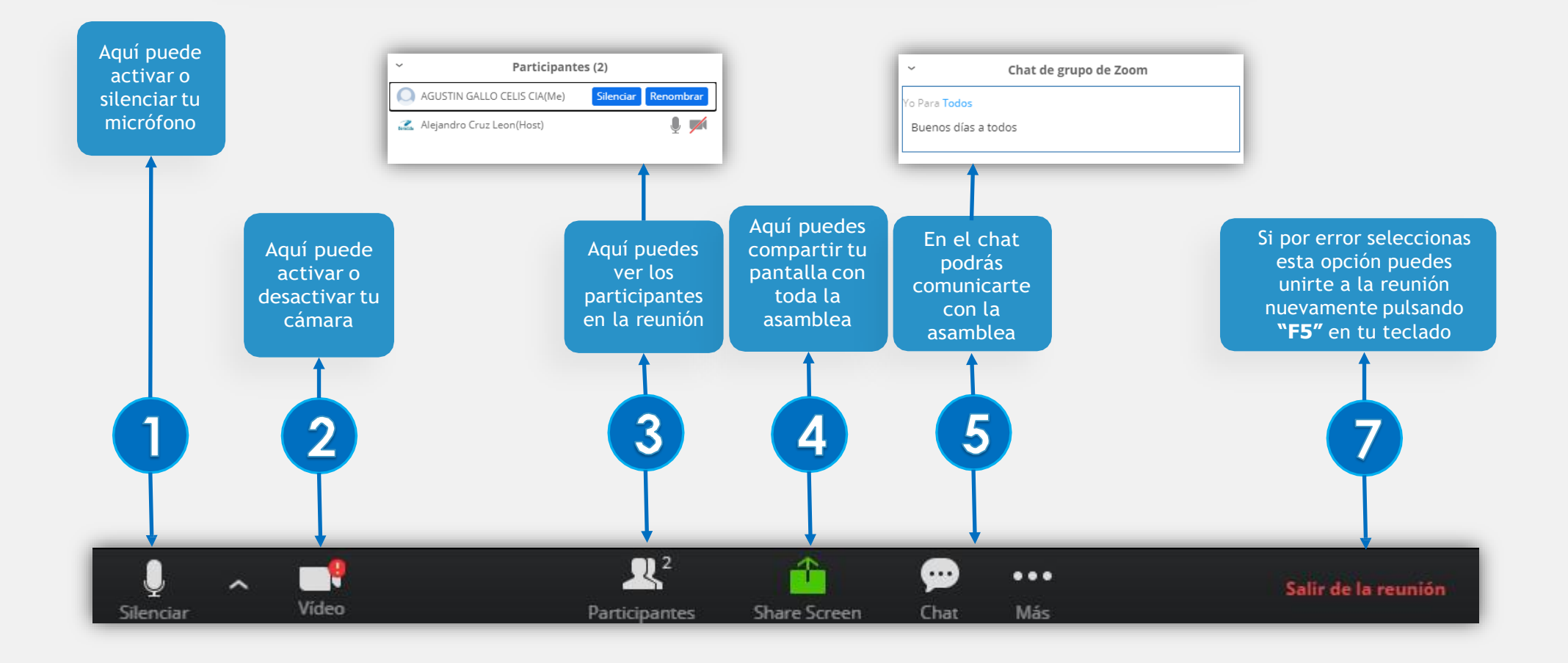

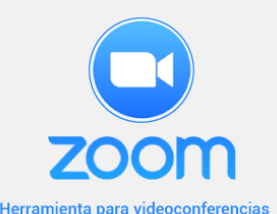

### ¿Cómo puedo participar en la asamblea?

Tienes 2 formas para participar en la asamblea

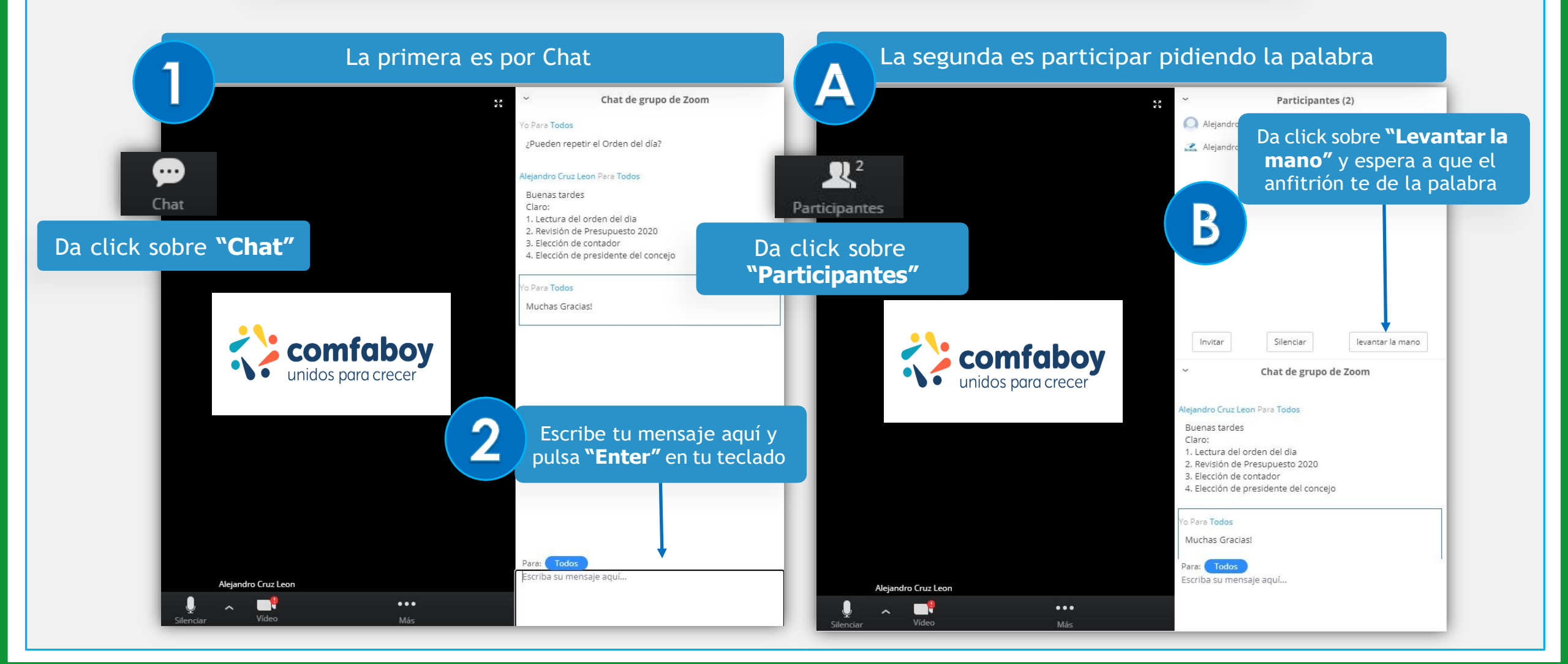

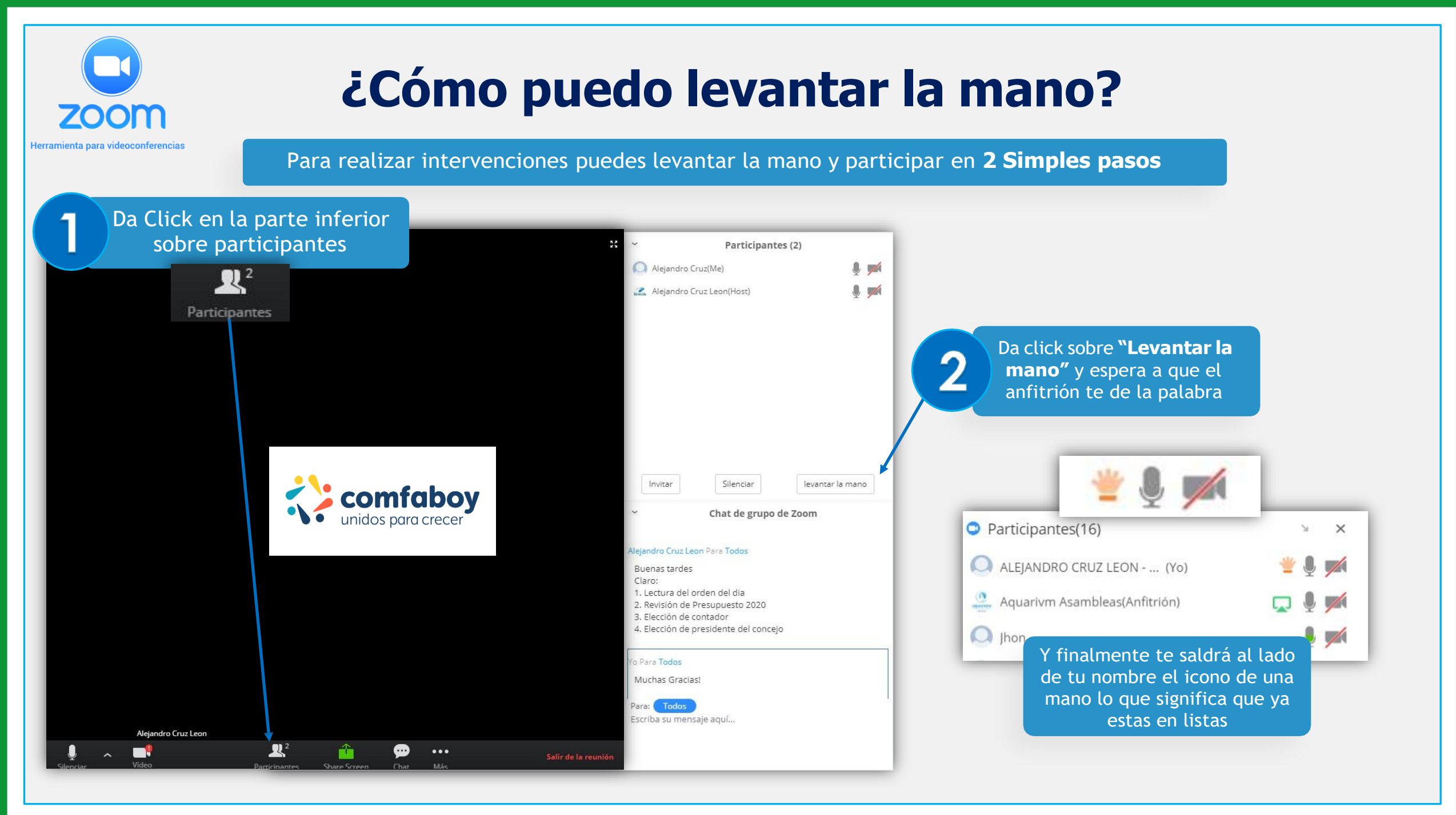

#### ¿Dónde ver la información de la asamblea?

En esta parte podrás ver en tiempo real la información de la asamblea como: **Quorum y Personas presentes** 

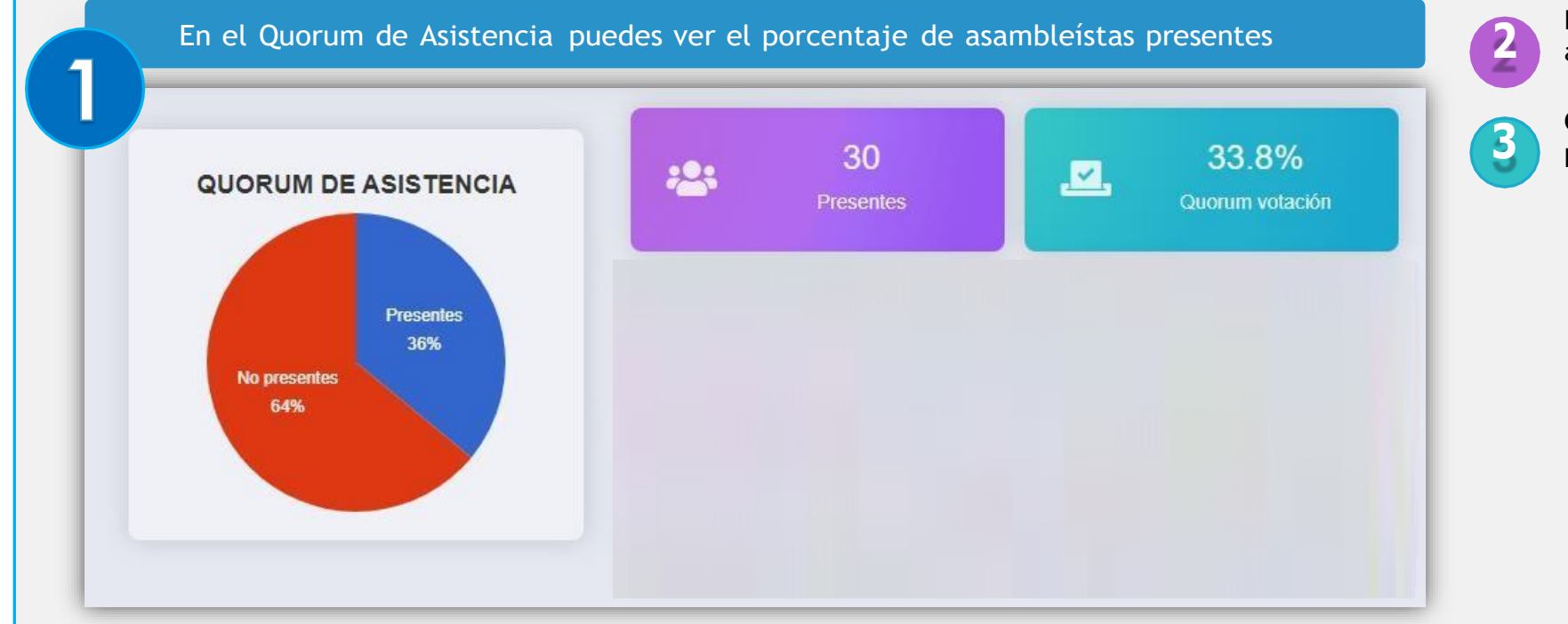

**Presentes:** Representa la cantidad de asambleísta que se encuentran registrados

**Quorum votación:** Representa el porcentaje de presentes que están habilitados para votar

### Mi información como Asambleísta

En la parte inferior derecha podrás ver diferentes pestañas, Si das Click en la pestaña **"Detalles"** podrás ver tu información como asambleísta

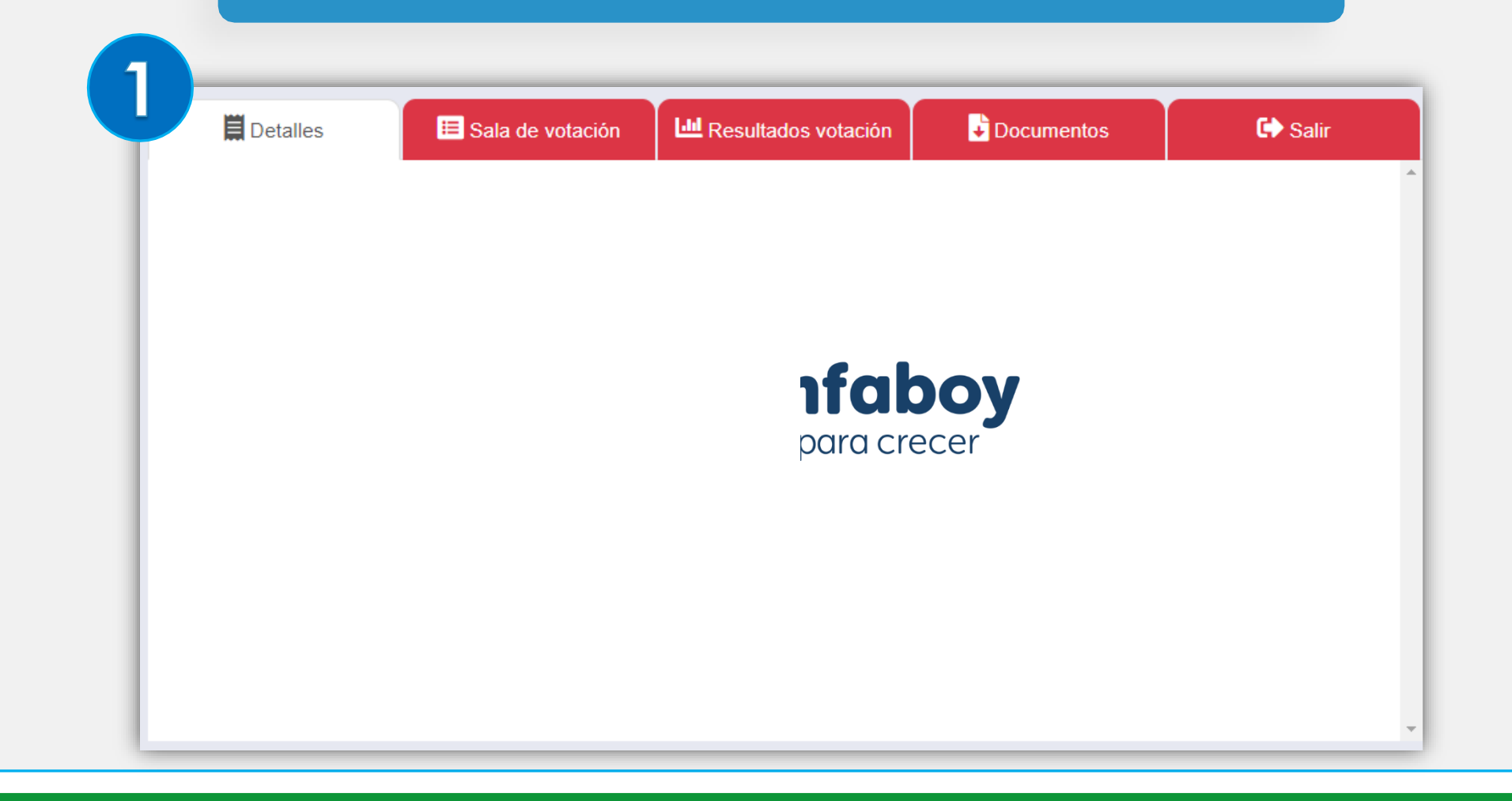

#### ¿Cómo puedo votar?

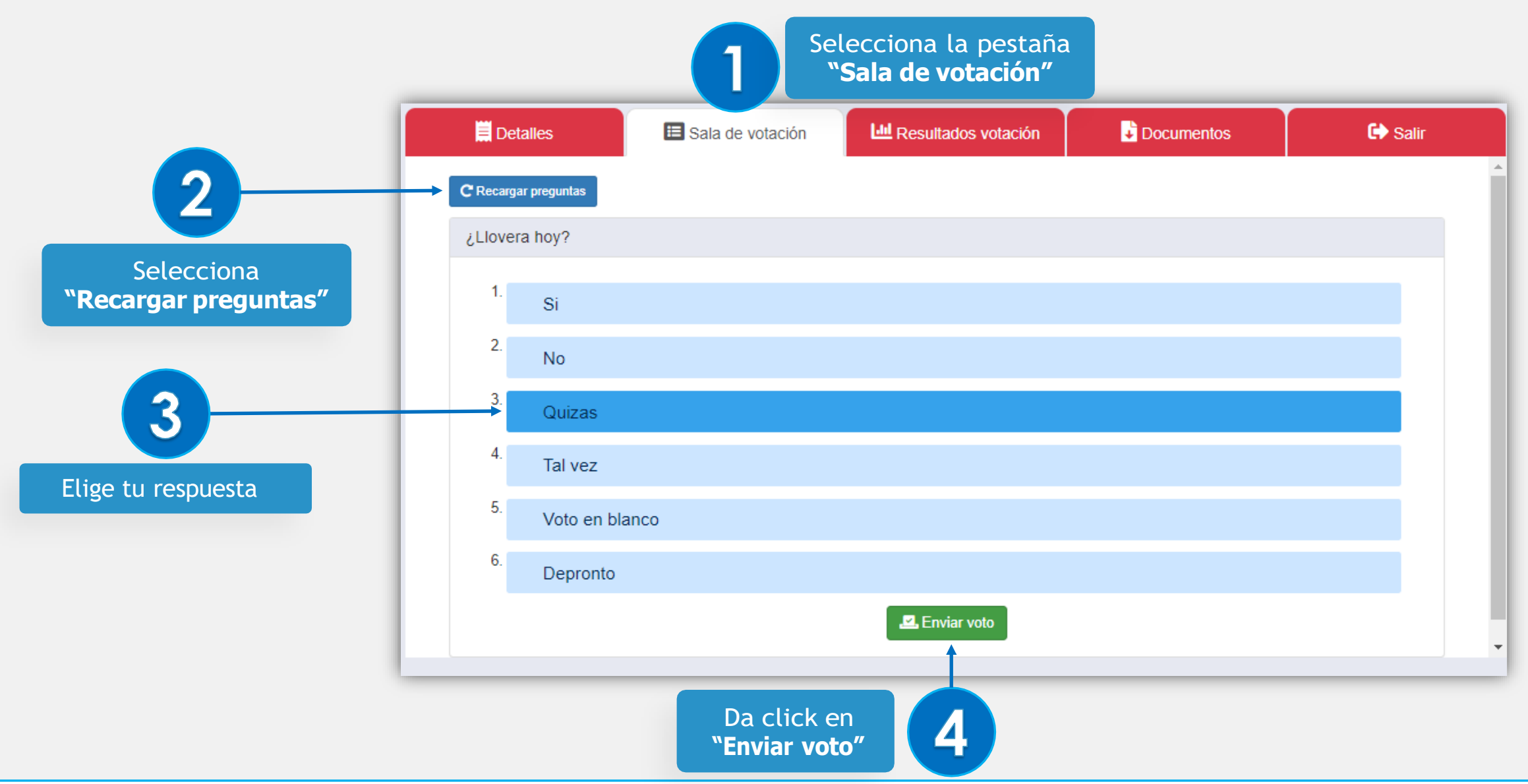

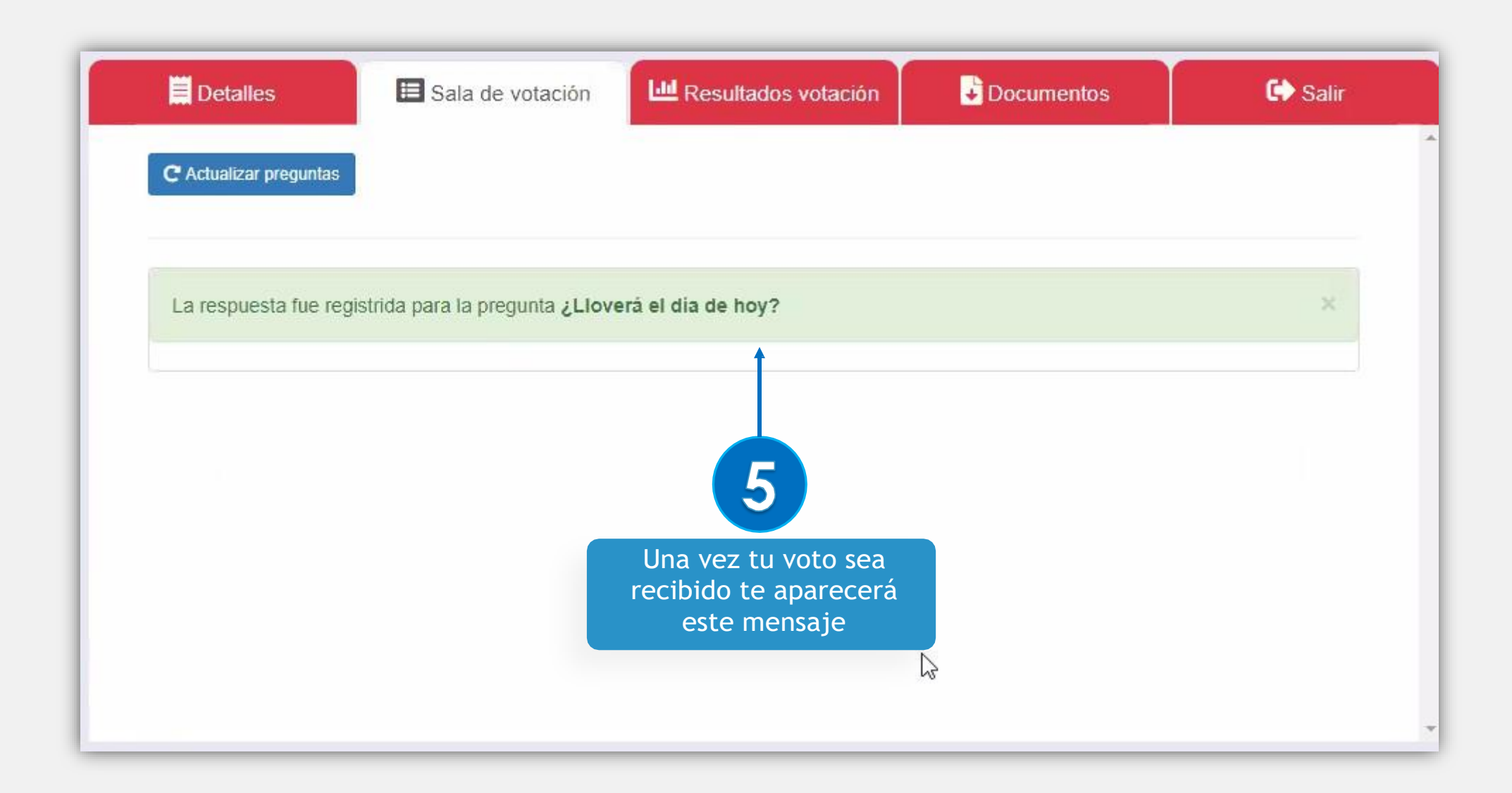

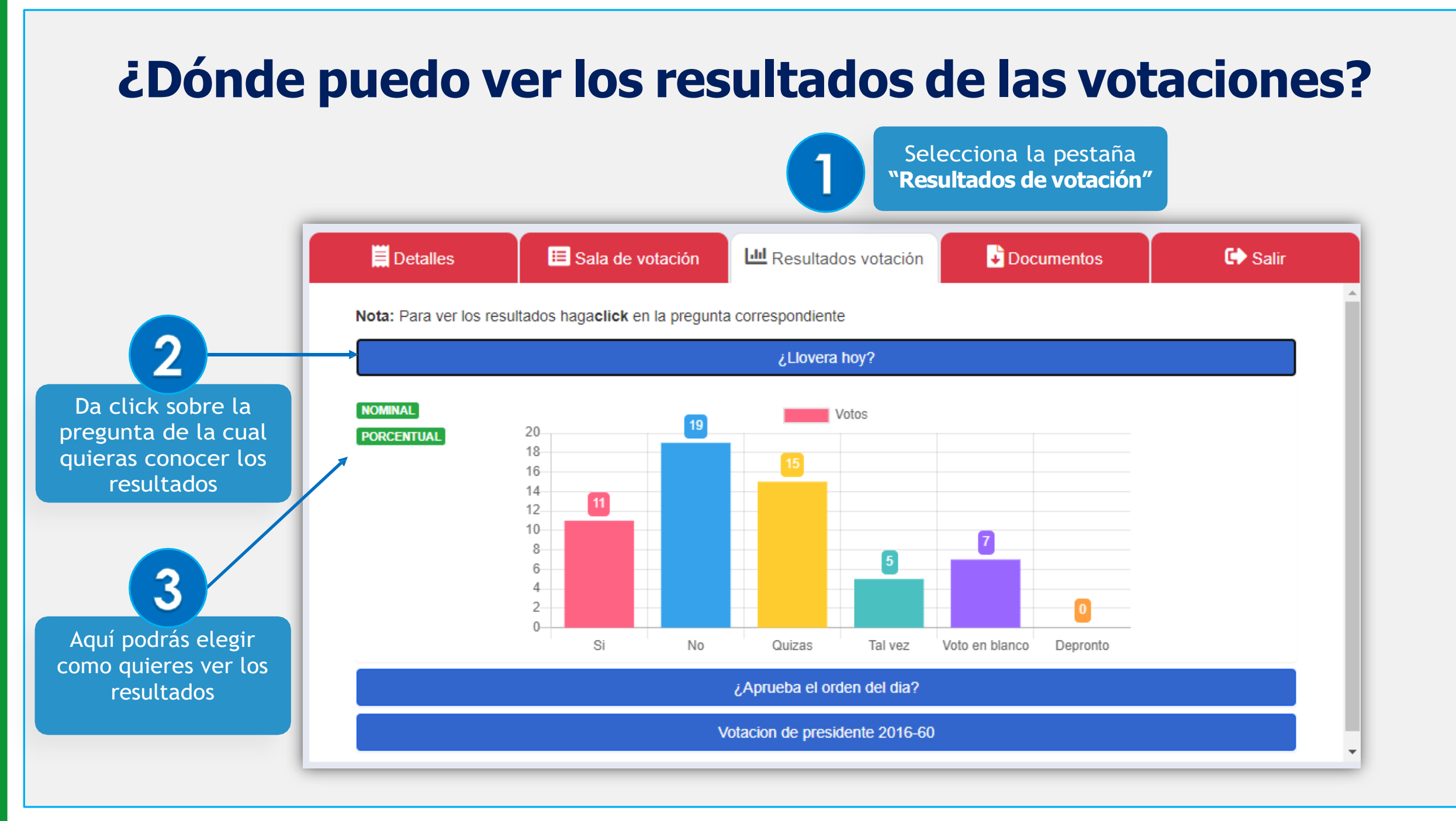

# ¿Cómo puedo descargar los documentos de la asamblea?

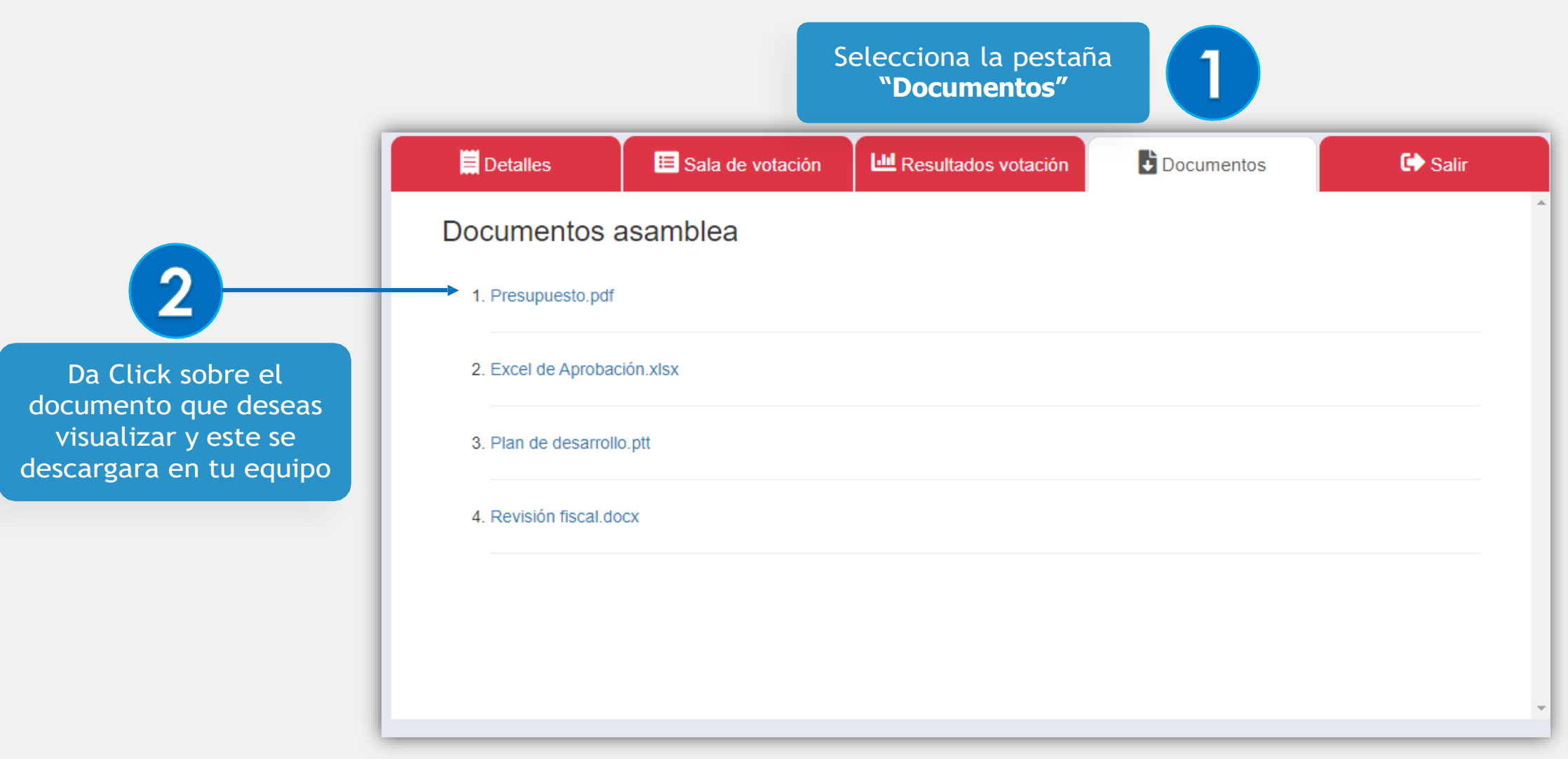

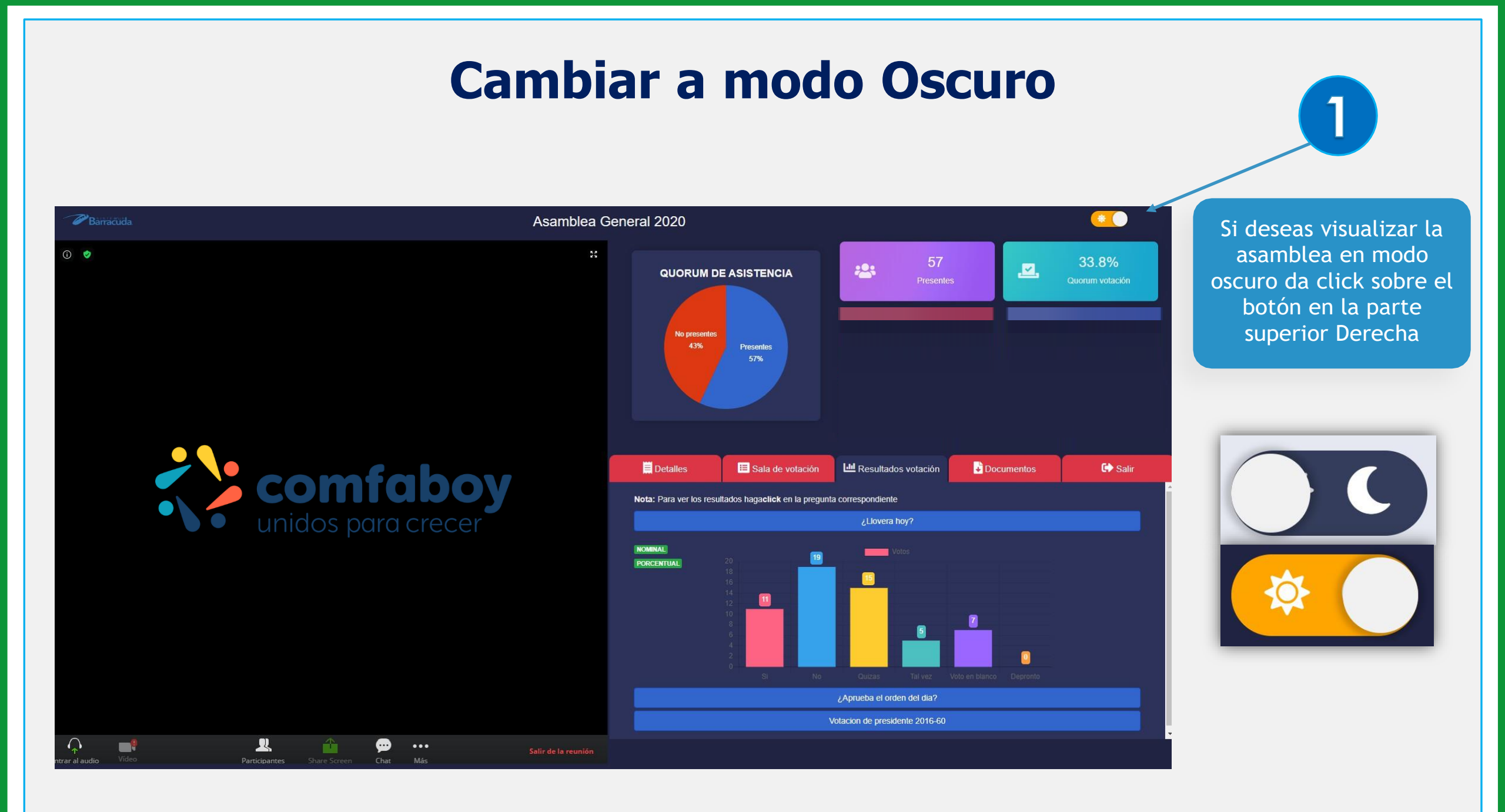

#### Salir de la asamblea

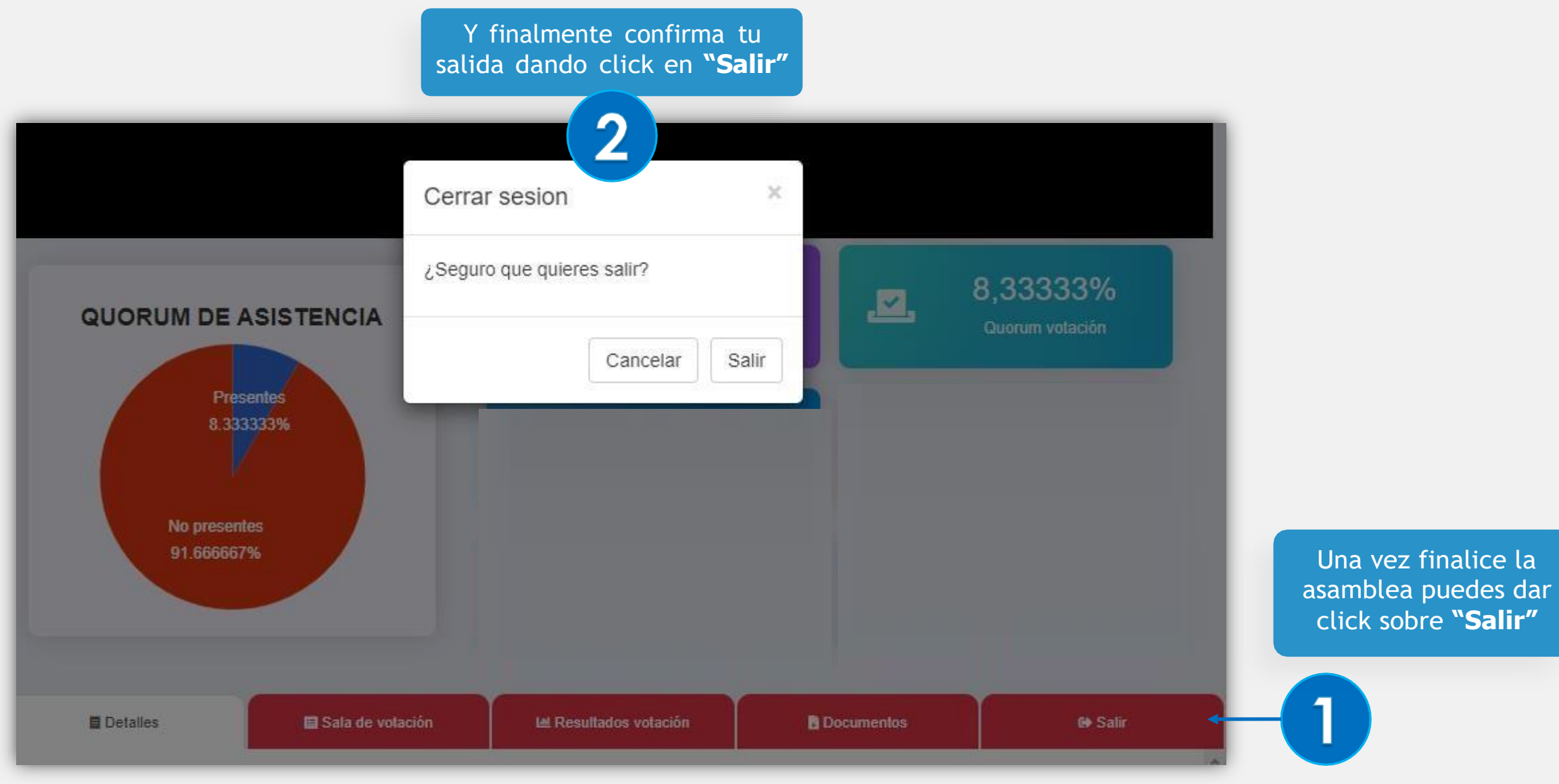